### VSCULAR SERVICES OUALITY IMPROVEMENT PROGRAMME

# **Exporting Data From the NVR IT System**

### 1. Logging in to the NVR and running an episode search

Login to the NVR as usual and run an episode search.

Please refer to the NVR <u>Quick Start Guide</u> for more information on these steps.

## 2. Filtering and exporting patient episodes

- You are able to filter your episodes by clicking on the 'funnel' in each column header.
- You are also able to search ascending or descending by clicking on the column header.
- Clicking on the button entitled 'Export All Records' will download a copy of the records into a csv file.
- If you don't use the filter function, the

export will contain all of your episodes.

- Amend the file name and choose an appropriate location to save your export to.
- CSV files should open in Microsoft Excel by default, but will also be read by a number of statistical programmes.

| me | ID T         | Local ID      | ▼ Date of ▼<br>Birth | Procedure T          | Procedure Date 🔻 Status                                                              | Ŧ                      |
|----|--------------|---------------|----------------------|----------------------|--------------------------------------------------------------------------------------|------------------------|
|    | 494 059 9655 | 938949343438  | 08 Jan 1970          | AAA repair           | Show items with value that<br>Equal to<br>Select Value<br>Select Value<br>AAA repair | data 🥒                 |
|    | 494 059 9973 | 589589345899  | 08 Jan 1970          | AAA repair           |                                                                                      | ) data                 |
|    | 494 059 9973 | 589589345899  | 08 Jan 1970          | Carotid Intervention | Carotid Intervention<br>Lower-limb Angioplasty<br>Lower-limb Bypass                  | e data                 |
|    | 494 059 9701 | 4834304803043 | 08 Jan 1970          | AAA repair           | Amputation                                                                           | e data                 |
|    | 494 059 9655 | 938949343438  | 08 Jan 1970          | Carotid Intervention | Incomp<br>entry - N<br>submitt                                                       | lete data<br>Jot<br>ed |
|    | 494 273 3235 | 5840564       | 08 Jan 1970          | AAA repair           | Incomp<br>entry - f<br>submitt                                                       | lete data<br>lot<br>ed |

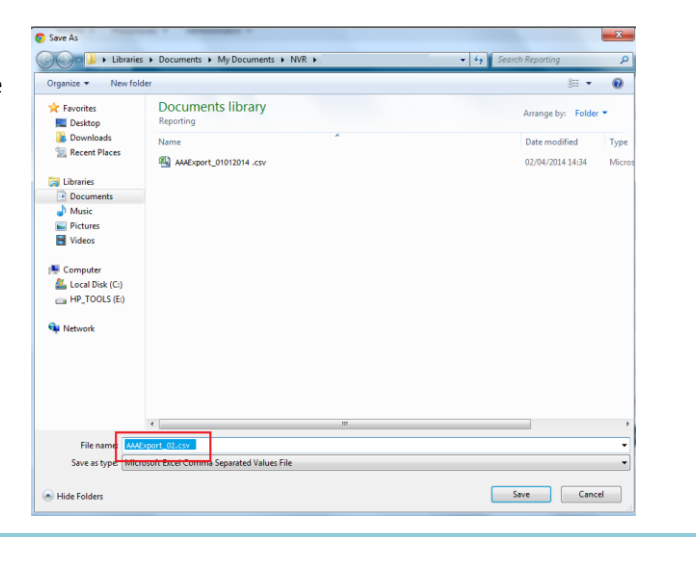

#### 3. Interpreting the export

- To interpret the data in the export, please refer to the <u>NVR Data Dictionary</u>
- The data dictionary explains the field name that is used in the export and what the answer options have been coded as.
- Where a data item has multiple values (e.g. pre-operative comorbidities) a pipe symbol (|) has been used to separate the answer options. For example if a patient's pre-operative comorbidities are diabetes, hypertension and ischaemic heart disease this will appear in the export as 1|2|4
- The export contains all possible field names, even if it doesn't apply to all procedures. Again, the data dictionary can be used to distinguish which field names should be used for which procedure.
- Missing values will appear as 'NULL' or will be blank.

#### 4. Key columns to focus on when checking data Column Definition Comments TRUE = yes, FALSE = no А Whether record has been submitted on the NVR В AAA, carotid, angioplasty, bypass or amputation **Procedure Type** D **Hospital Name** Useful if you operate at more than one hospital Ε Patient's local ID Н Patient's Gender 1 = male, 2 = femaleΝ Admission Date 0 Admission Mode 1 =elective, 2 =non-elective Ρ Procedure Date Q **Procedure Start Time** R Discharge/Death Date 0 = dead, 1 = alive at discharge S **Discharge Status** w Side of Indication (not AAA) 1 = right, 2 = left AM Indication for Carotid Intervention 1 = asymptomatic, 2 = TIA, 3 = amaurosis fugax, 4 = stroke, 5 = other AN Date of First Symptom (for carotid intervention Not applicable if patient was asymptomatic only) EE Aortic Status (AAA only) 1 = asymptomatic, 2= symptomatic unruptured, 3 = ruptured, 4=aortic transection, 5=acute dissection, 6=chronic dissection EF 1 = open, 2 = EVAR, 3 = complex EVAR, 4=revision Type of Repair (AAA only) open, 5=revision EVAR EG OPCS Code (AAA only) FG Post-Operative Complications 0 = none, 1 = cardiac, 2 = respiratory, 3 = cerebral (stroke), 4 = renal failure, 5 = haemorrhage, 6 = limb ischaemia, 7=paraplegia, 8=bowel ischaemia FX Reason For No Follow-up Appointment 1 = patient died prior to appointment, 2 = patient moved out of area, 3 = patient did not attend, 4 = other FW Died within 30 days of the procedure TRUE = yes, FALSE = no GA Stroke Post Discharge, Within 30 Days for carotid intervention only GΥ GMC Code of Vascular Specialist 1